# Static measurement Guide

## 1. Abstract

This paper mainly introduces how to switch to the static measurement mode, and how to export the static measurement data and the specific operation steps.

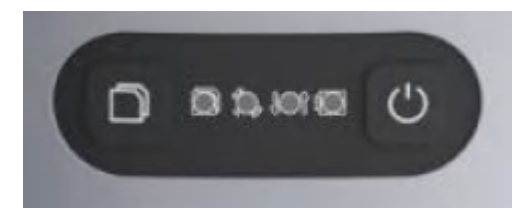

Figure 6 R26 Main Body

#### **R26 Main Body**

: Still recording button: Press and hold for 4 seconds to turn on or off the still

recording mode.

Recorder light: red, flashes when the static recording mode is turned on, otherwise off.

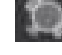

: Satellite light: red, RTK Fix is always on..

Differential light: red, flashes once per second when the radio or 4G module receives or sends data, and does not flash when there is no differential data.

Power light: three-color light, light blue when charging, green when fully charged, red when working, and red flashing when the battery is less than 5%.

: Power button: Press and hold for 2 seconds to turn on or off.

#### 2、Static measurement steps

(1) Set up R26 at the control point

(2) Record the instrument number, point name, instrument height and start time.

(3) Power on, set R26 to static mode (two ways)

①Press and hold the still recording button for 4 seconds to turn on still recording mode.

②Connect R26 with LP80 and set it to static mode

The Rocorder light will flash when the static mode is turned on, and the data will be recorded once per second.

(4) Press and hold the still recording button for 4 seconds to turn off still recording mode, end measurement;

### 3、Static measurement data export

2.1. After completing the static measurement, as shown in the figure, insert the usb port of the setting line into the computer, and the nine-pin port into R26.

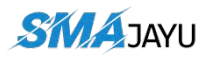

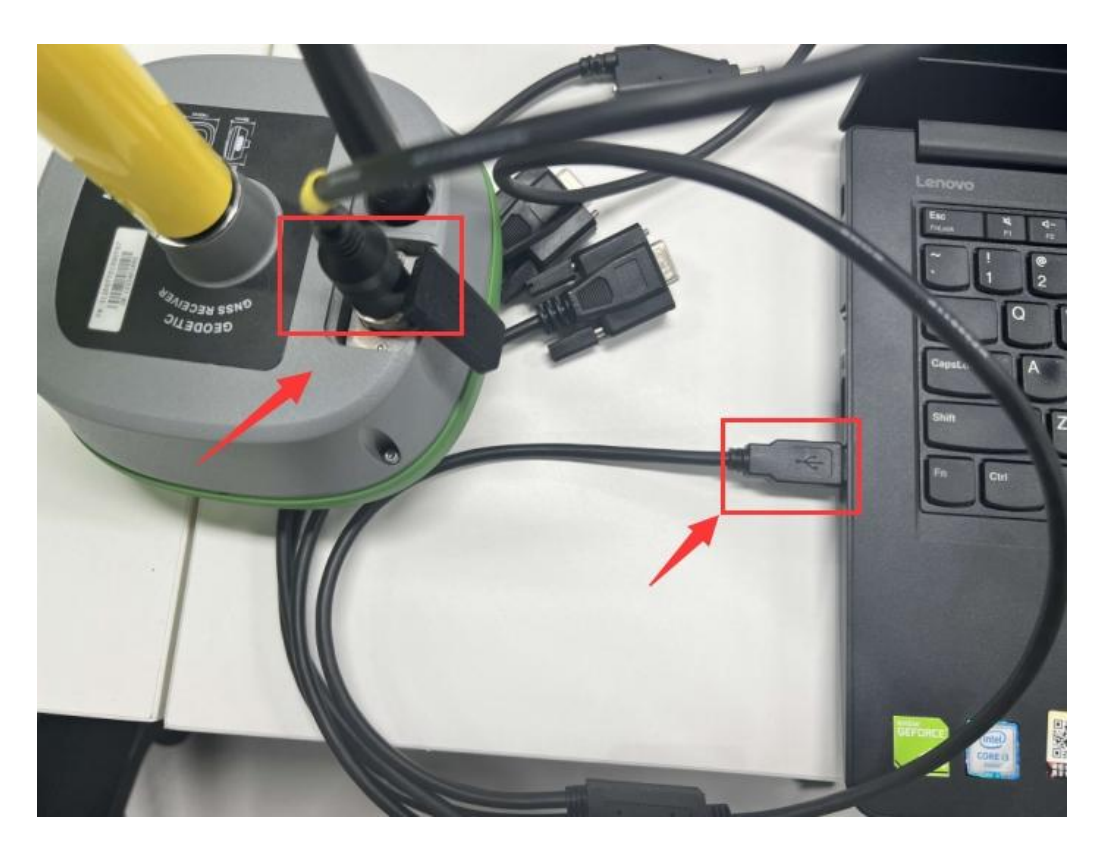

2.2 The computer will pop up a folder, copy the txt file you want to convert in the folder to the specified folder on the computer.

| <ul> <li>1</li> <li>1</li></ul> | 會<br>查看 驱动                | 部理 U盘(<br>器工具      | (E:)          |                 |                  |                            |                | -                                                                                      |                        | × |
|----------------------------------------------------------------------------------------------------|---------------------------|--------------------|---------------|-----------------|------------------|----------------------------|----------------|----------------------------------------------------------------------------------------|------------------------|---|
| ★ 日 5 × 5<br>固定到快 复制 粘贴 ● 新<br>速访问 剪贴板                                                                                                    | ♥<br>剪切<br>夏制路径<br>钻贴快捷方式 | D<br>移动到 复制到<br>组织 | ▶ ■<br>副除 重命名 | 新建<br>文件夹<br>新建 | く属性              | ■ 打开<br>● 編辑<br>● 历5<br>打开 | ∓・<br>■<br>史记录 | ★<br>★<br>★<br>★<br>★<br>↓<br>↓<br>↓<br>↓<br>↓<br>↓<br>↓<br>↓<br>↓<br>↓<br>↓<br>↓<br>↓ | 部选择<br>部取消<br>向选择<br>择 | E |
| ← → → ↑ → ∪盘                                                                                                    | (E:)                      |                    |               |                 | ~                | U                          | Q              | 搜索"                                                                                    | U盘(E:)                 |   |
| 🧊 3D 对象                                                                                                    | <b>^</b> 名称               |                    | ^             | 修               | 改日期              |                            |                | 类                                                                                      | 型                      | ^ |
| 📑 视频                                                                                                    | 0015                      | 01041313.txt       |               | 20              | 022/1/4          | 13:15                      |                | 文                                                                                      | 本文档                    |   |
| ▶ 图片                                                                                                    | 0015                      | 01041905.txt       |               | 20              | 022/1/4          | 20:05                      |                | 文                                                                                      | 本文档                    |   |
| 🗑 文档                                                                                                    | 0015                      | 01211702.txt       |               | 20              | 022/1/21         | 17:07                      |                | 文                                                                                      | 本文档                    |   |
| ↓ 下载                                                                                                    | 0015                      | 12161511.txt       |               | 20              | 021/12/1         | 6 15:1                     | 3              | 文                                                                                      | 本文档                    |   |
| ▶ 音乐                                                                                                    | 0015                      | 12161525.txt       |               | 20              | 021/12/1         | 6 15:3                     | 5              | 文                                                                                      | 本文档                    |   |
| 「 桌面                                                                                                    | 0015                      | 12161535.txt       |               | 20              | 021/12/1         | 6 15:3                     | 5              | 文                                                                                      | 本文档                    |   |
| Windows-SSD (C)                                                                                                    | 0015                      | 12210955.txt       |               | 20              | 021/12/2         | 21 11:0                    | 3              | 文                                                                                      | 本文档                    |   |
| Data (D)                                                                                                    | 0015                      | 12211107.txt       |               | 20              | 021/12/2         | 21 11:0                    | 7              | 文                                                                                      | 本文档                    |   |
| ✓ Data (D:) ✓ U 盘 (E:)                                                                                                    | 0015                      | 001512211313.txt   |               |                 | 2021/12/21 13:17 |                            |                | 文                                                                                      | 本文档                    |   |
|                                                                                                    | 0015                      | 📄 001512211322.txt |               |                 | 2021/12/21 13:23 |                            |                | 文                                                                                      | 本文档                    |   |
| 、U盘(E:)                                                                                                    | 0015                      | 12231404.txt       |               | 20              | 021/12/2         | 23 14:3                    | 9              | 文                                                                                      | 本文档                    |   |
| ▲ 网络                                                                                                    | 0015                      | 12231441.txt       |               | 20              | 021/12/2         | 23 14:4                    | 5              | 文                                                                                      | 本文档                    | ~ |
| 35 个项目                                                                                                    | ~ <                       |                    |               |                 |                  |                            |                |                                                                                        | 1                      |   |

#### Address:

Room 213, Building 1, Mingliang Science Park, No. 88, Zhuguang North Road, Taoyuan Street, Nansh an District, Shenzhen Web: <u>www.smajayu.com</u>

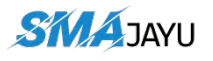

| terter der bestellte                                                                                                    |                  |                 | - 0 |
|----------------------------------------------------------------------------------------------------|------------------|-----------------|-----|
| 组织▼新建文件夹                                                                                                    | ^ ^              | 8== <b>*</b> [  |     |
| 🔜 此电脑                                                                                                    | 名称               | 修改日期            | 类型  |
| 3D 对象                                                                                                    | 001501211702.txt | 2022/1/21 17:07 | 文本文 |
| 🗑 视频                                                                                                    |                  |                 |     |
| ■ 图片                                                                                                    |                  |                 |     |
| <b>FTD</b>                                                                                                    |                  |                 |     |
| 1 文档                                                                                                    |                  |                 |     |
| <ul> <li>□ 文档</li> <li>↓ 下载</li> </ul>                                                                                       |                  |                 |     |
| <ul> <li>冠 文档</li> <li>↓ 下载</li> <li>小 音乐</li> </ul>                                                                         |                  |                 |     |
| <ul> <li>討 文档</li> <li>↓ 下载</li> <li>♪ 音乐</li> <li>■ 桌面</li> </ul>                                                           |                  |                 |     |
| <ul> <li>☆档</li> <li>↓ 下载</li> <li>♪ 音乐</li> <li>桌面</li> <li>¥ Windows-SSD</li> </ul>                                        |                  |                 |     |
| <ul> <li>☆档</li> <li>↓ 下载</li> <li>♪ 音乐</li> <li>眞面</li> <li>些 Windows-SSD</li> <li>■ Data (D:)</li> </ul>                   |                  |                 |     |
| <ul> <li>注 文档</li> <li>↓ 下载</li> <li>♪ 音乐</li> <li>■ 桌面</li> <li>* Windows-SSD</li> <li>■ Data (D:)</li> </ul>               |                  |                 |     |
| <ul> <li>注 文档</li> <li>↓ 下载</li> <li>♪ 音乐</li> <li>三 桌面</li> <li>≟ Windows-SSD</li> <li>급 Data (D:)</li> <li>☆ 网络</li> </ul> | <                |                 |     |

2.3 Open the software and select the txt file to convert. The converted files are saved in the folder where txt is located.

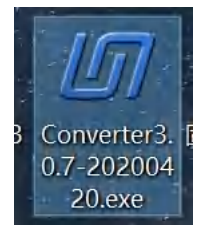

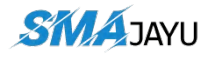

| [7] Converter 3.0.7.0.2                                                                                        | 200420                                                 |                                                                                                    | - 🗆 X                                          |
|----------------------------------------------------------------------------------------------------|--------------------------------------------------------|----------------------------------------------------------------------------------------------------|------------------------------------------------|
| Source File:                                                                                                   |                                                        |                                                                                                    | Open                                           |
| Observation File:                                                                                              |                                                        |                                                                                                    | Save as                                        |
| Navigation File:                                                                                               |                                                        |                                                                                                    | Save as                                        |
| BD2 Nav File:                                                                                                  |                                                        |                                                                                                    | Save as                                        |
| GLO Nav File:                                                                                                  |                                                        |                                                                                                    | Save as                                        |
| unicorecomm<br>和結星團<br>Status:                                                                                 | Converter TO:<br>ASCII<br>Binary<br>Rinex<br>Converter | Selected       Edit,       InsertEphema         Time       Edit,       CRCOutPut         Obs File       Header       Range->Rangecmp         Nav File       Header       Range->Rangecmp2         Ins Type       Select       Rangecmp->Range         Rangecmp1->Range       Rangecmp2->Range         Exit       L2C-L2P Statistics | BR->R<br>RH->R<br>RAW->IMR<br>INSPVA<br>PVTSOL |
| <ul> <li>□の打开</li> <li>← → * ↑ </li> <li>④ «</li> <li>组织 * 新建文件</li> </ul>                                     | 桌面 → Static measur                                     | ✓ ひ 没 搜索"Static measure Ⅲ ▼ □                                                                                                    | ×<br>ment                                      |
|                                                                                                    | ^ 名称 ^                                                 | 修改日期                                                                                                    | 类型                                             |
| ● IU+Edia<br>③ 3D 对象<br>● 视频<br>● 图片<br>● 文档<br>● 下载<br>● 音乐<br>● 童乐<br>● 二 Windows-SSD<br>■ Data (D:)<br>● 网络 | → 001501211702.txt                                     | 2022/1/21 17:07                                                                                                    | 文本文<br>3                                       |
| Ż                                                                                                    | (件名(N):                                                | → All file (*.*)<br>3. → 打开(○) 取                                                                                                    | <b>〕~</b><br>消                                 |